# Update GestiólP LDAP configuration after an update from a GestiólP version <= 3.5.3

GestiólP version 3.5.4 introduces the possibility to manage local and LDAP Users via the GUI. The new feature is only for new installations available, because it requires some changes in the Apache configuration. The actualization mechanism of GestiólP does not update the Apache configuration automatically, because of the danger of breaking it in the case that it was manually edited.

The concept of GestiólP users has changed in version 3.5.4. In older versions, GestiólP users were only used for the authorization process. Up from version 3.5.4, GestiólP users are used for authentication (and with "User Management" enabled, also for authorization like in older versions). You find more information about the "User Management" in the User Guide (https://www.gestioip.net/docu/Documentation GestiolP 35 en.pdf).

To enable the new feature it is necessary to execute a couple of manual steps. Read first the *entire* manual before you start working.

*Note:* There is also an alternative way to the here described method available. It requires the installation on a new server, but is more easy.

- 1. Update the actual installation to the latest version of GestióIP
- 2. Install the latest version of GestióIP on a new server
- Export the database from the old server:
   \$ mysqldump -u root -p gestioip > gestioip\_bck.sql
- 4. Import the database on the new server\$ mysql -u root -p gestioip < gestioip\_bck.sql</li>

# 1) Download the tar-ball gip\_apache\_config\_354.tar.gz

\$ wget\_https://www.gestioip.net/files/gip\_apache\_config\_354.tar.gz

# 2) untar it

\$ tar zxf gip\_apache\_config\_354.tar.gz

# 3) change to the new directory gip\_new\_apache\_config

\$ cd gip\_apache\_config\_354

### 4) Execute the script create\_config\_354.sh

\$ sudo ./create\_config\_354.sh

This will prepare the file apache/gestioip.conf\_354 and create the following new files in /usr/share/gestioip/etc/apache:

apache-groups - Local users which are members "GestiolPGroup" will have access apache\_Idap.conf - Apache LDAP configuration apache\_Idap\_require.conf - Require directives

5) Make a backup of you actual GestióIP Apache configuration file and copy the new configuration over the old one:

Debian/Ubuntu: \$ sudo cp /etc/apache2/sites-available/gestioip.conf /etc/apache2/sites-available/gestioip.conf.old \$ sudo cp apache/gestioip.conf\_354 /etc/apache2/sites-available/gestioip.conf

RH/CentOS:

\$ sudo cp /etc/httpd/conf.d/gestioip.conf /etc/httpd/conf.d/gestioip.conf.old \$ sudo cp apache/gestioip.conf\_354 /etc/httpd/conf.d/gestioip.conf

Suse:

\$ sudo cp /etc/httpd/conf.d/gestioip.conf /etc/httpd/conf.d/gestioip.conf.old \$ sudo cp apache/gestioip.conf\_354 /etc/httpd/conf.d/gestioip.conf

### 6) Add local users to the new Apache groups file

Local users are defined in the file "users-gestioip".

Ubuntu/Debian: /etc/apache2/users-gestioip RH/CentOS: /etc/httpd/conf.d/users-gestioip Suse: /etc/httpd/conf.d/users-gestioip

Display the content of the file: \$ cat users-gestioip

gipadmin:\$asdBSMzkdafoadsknkadklaalXBBrQQQ1 user1:\$aprsadas1\$34dshL\$b/m10E715FI/ExO7nw/ user1:\$adss2FE4aWpasdadaFWGodab2qjcpiRoj41

and add the users which appear in the file to /usr/share/gestioip/etc/apache/apache-groups.

In this example the content of the file apache-groups consist is the line:

GestiolPGroup: gipadmin user1 user2

NOTE: if you are using a different default user account as "gipadmin" use this user instead.

### 7) LDAP users and groups

The LDAP configuration is passed from the GestióIP Apache configuration file gestioip.conf to the new file /usr/share/gestioip/etc/apache/apache\_ldap.conf.

If you already have LDAP authentication configured, update the file apache\_ldap.conf with your LDAP server configuration. Edit the existing lines, do not add lines.

For example:

AuthFormProvider file Idap AuthLDAPBindDN "ad\_user@example.edu" AuthLDAPBindPassword XXXXXX AuthLDAPUrl "Idap://ad.example.com:389/dc=example,dc=edu?sAMAccountName?sub?(objectClass=\*)" NONE

AuthLDAPGroupAttribute member uniqueMember memberUid

# Default values

- # AuthLDAPGroupAttributeIsDN off
- # AuthLDAPMaxSubGroupDepth 10
- # AuthLDAPSubGroupAttribute memberUid
- # AuthLDAPSubGroupClass posixgroup

Add the LDAP related "Require" directives, which you configured in the old configuration to the file /usr/share/gestioip/etc/apache/apache\_ldap\_require.conf

For example: Require Idap-user Idap\_user1 Require Idap-group cn=gestioip,dc=example,dc=edu

### 8) Access to a CLI of the MySQL database

\$ mysql -u gestioip -p mysql> use gestioip;

### 9) Add the LDAP server to GestiólP

Use the values you configured in /usr/share/gestioip/etc/apache/apache\_ldap.conf. "type" must be either "MS Active Directory" or "LDAP".

LDAP server (Microsoft AD):

mysql> INSERT INTO ldap\_server (name, server, type, protocol, port, bind\_dn, bind\_password, base\_dn, user\_attribute, user\_filter, comment, enabled, client\_id ) VALUES ("LDAP\_AD", "ad.example.com", "MS Active Directory", "LDAP", "389", "ad\_user@example.edu", "XXXXXX", "dc=example,dc=edu", "sAMAccountName", "objectClass=\*", "optional comment", 1, 1);

LDAP server (none Microsoft AD):

mysql> INSERT INTO ldap\_server (name, server, type, protocol, port, bind\_dn, bind\_password, base\_dn, user\_attribute, user\_filter, comment, enabled, client\_id ) VALUES ("LDAP", "ldap.example.com", "LDAP", "LDAP", "389", "ldap\_ro\_user", "XXXXXX", "dc=example,dc=edu", "uid", "", "optional comment", 1, 1);

#### 10) Add the local users to the database

Add the local users, which you added before to the user-group-file /usr/share/gestioip/etc/apache/apache-groups, to the table "gip\_users".

Display the content of the table gip\_users;

 mysql> select \* from gip\_users;

 +----+-----+

 | id | name
 | group\_id | email
 | phone
 | comment
 | type |

 +----+
 ----+
 ----+
 ----+

 | 1 | gipadmin
 | 1 |
 | user automatically created | NULL |

 +----+
 ----+

1 rows in set (0.00 sec)

The user with the id = 1 is the user which was created during the installation. The default username is "gipadmin". If you choose a different username during the installation you can also use this user in the following steps.

If there does not exist a user with the id = 1, create it:

mysql> INSERT INTO gip\_users (name, group\_id, phone, email, comment, type) VALUES ("gipadmin",1,"","", "local");

if it exist, set the "type" of the user to "local":

mysql> UPDATE gip\_users SET type="local" where name="gipadmin";

Insert the local users you found in users-gestioip (see 6) to the database (you can change the group, comment, ... later via GUI)

mysql> INSERT INTO gip\_users (name, group\_id, phone, email, comment, type) VALUES ("user1",1,"","", "local");

INSERT INTO gip\_users (name, group\_id, phone, email, comment, type) VALUES ("user2",1,"","", "local");

11) Add the LDAP users to the database:

If you have any "Require Idap-user" directives in your old Apache configuration defined, add this users to the table gip\_users:

| mysql> INSERT INTO gip_users (name, | , group_id, phone, | email, comment, | type) VALUES |
|-------------------------------------|--------------------|-----------------|--------------|
| ("ldap_user1",1,"","","", "LDAP");  |                    |                 |              |

12) Add the LDAP groups to the database

If you have any "Require Idap-group" directive defined, add the groups to the table Idap\_group:

mysql> INSERT INTO Idap\_group (name, dn, user\_group\_id, Idap\_server\_id, group\_attrib\_is\_dn, comment, enabled, client\_id ) VALUES ("group\_1", "cn=gestioip,dc=example,dc=edu", 1, 1, 1, "optional comment", 1, 1);

- The "user\_group\_id" is only relevant, if the "user Management" feature is enabled. You can set in now to "1" and change the "User Group" of the LDAP Group later from the web Gui.
- The "Idap\_server\_id" is the ID of the newly created LDAP server. Check the ID with the statement

| mysql> select * from ldap_server;                                                                              |
|----------------------------------------------------------------------------------------------------|
| ++                                                                                                    |
| ++                                                                                                    |
| id   name   server   type   protocol   port                                                                    |
| bind_dn   bind_password   base_dn   user_attribute  <br>user_filter   comment   enabled   client_id            |
| ++                                                                                                    |
| +                                                                                                    |
| 1   LDAP_AD   ad.example.com   MS Active Directory   LDAP   389                                                |
| ad_user@example.edu   XXXXXX   dc=example,dc=edu   sAMAccountName  <br>objectClass=*   optinal comment   1   1 |
| +++++++                                                                                                    |

1 row in set (0.00 sec)

• If you do not have clients defined, "client\_id" is 1.

13) Restart the Apache web server

Ubuntu/Debian: sudo service apache2 restart

RH/CentOS: sudo systemctl restart httpd

Suse sudo service apache2 restart

If the Apache web server does not start correctly, check the Apache error log for related messages.

# 14) Login with a local or a LDAP account

If it is not possible to log in, check the Apache error log for related messages. If there are no messages, raise the LogLevel of the Apache web server. Search the line starting with "LogLevel" in the Apache main configuration file, change it to "LogLevel debug" and restart the Apache web server.

v0.6 20210518